### Cara Menjalankan Program

1. Konnfigurasi, aktifkan apache dan akses file proyek purwo pada server lokal. Akses <u>http://localhost/ta/public/</u> pada broswser.

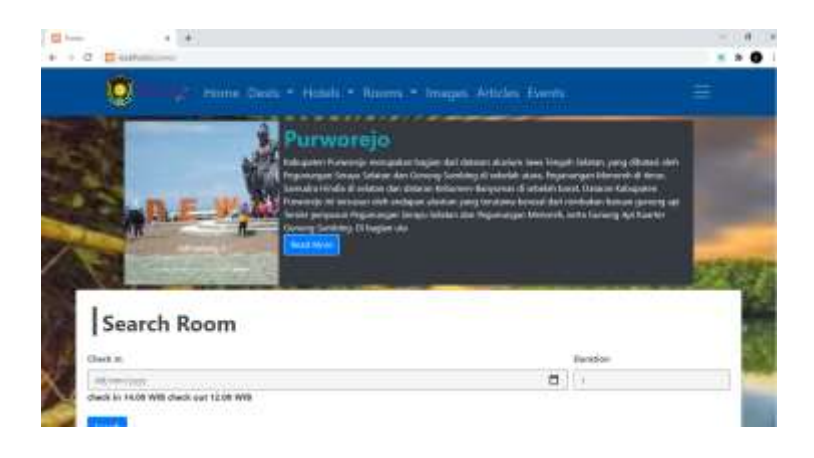

2. Akses meu login, login sebagai member dengan email <u>satu@gmail.com</u> dan sandi member123.

| 2             | ikasa Dark + Kidak + Kitar | ni - Magan Artola Isami | :     |
|---------------|----------------------------|-------------------------|-------|
| f thei fairme | Login<br>stillerise        | Purudorejo              |       |
|               | f del James                |                         | Login |

3. Akses menu order. Klick sidebar pada icon humberger untuk memunculkan sidebar kemudian pilih menu order

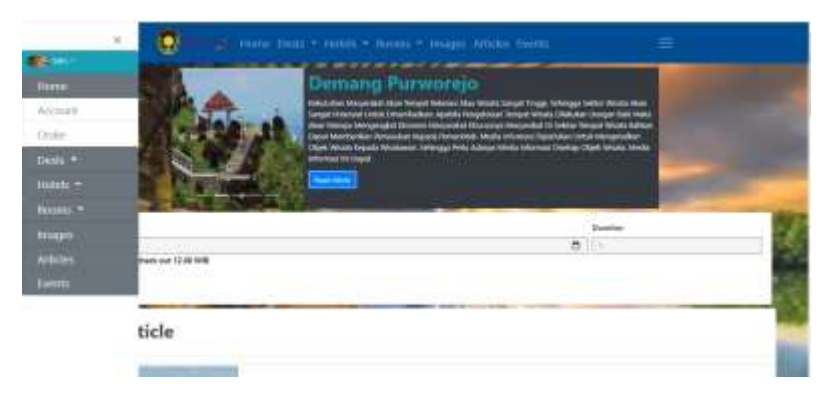

4. Klik tombol order untuk membuat pesanan

|                                                     | - Home Dorfs * Halds * Rumme * Images Articles Essens | =                                                                                                    |
|-----------------------------------------------------|-------------------------------------------------------|----------------------------------------------------------------------------------------------------|
|                                                     | Order                                                 |                                                                                                    |
| -                                                   | 2 au                                                  |                                                                                                    |
| -                                                   |                                                       |                                                                                                    |
| Name : Bia Sata<br>Cin : 28-07-2009<br>Fig: 105-009 | Caust - 25-40-3024                                    |                                                                                                    |
|                                                     |                                                       |                                                                                                    |
| there is an                                         |                                                       | and the second second s |

5. Isi form waktu peginapan, checkin untuk tanggal masuk dan duration merupakan durasi waktu menginap.

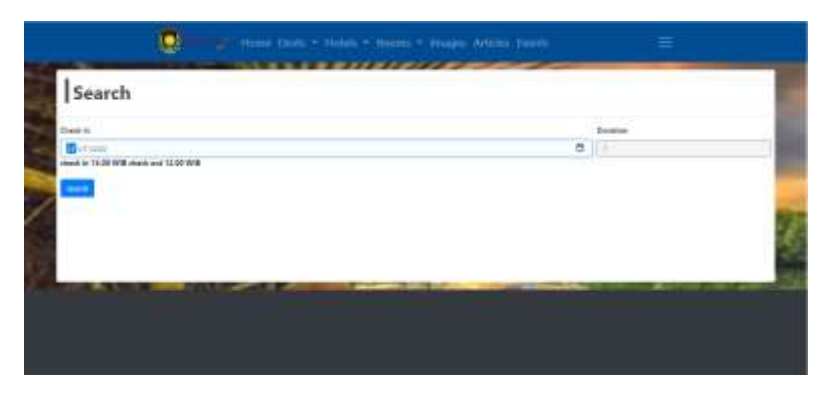

# 6. Pilih hotel

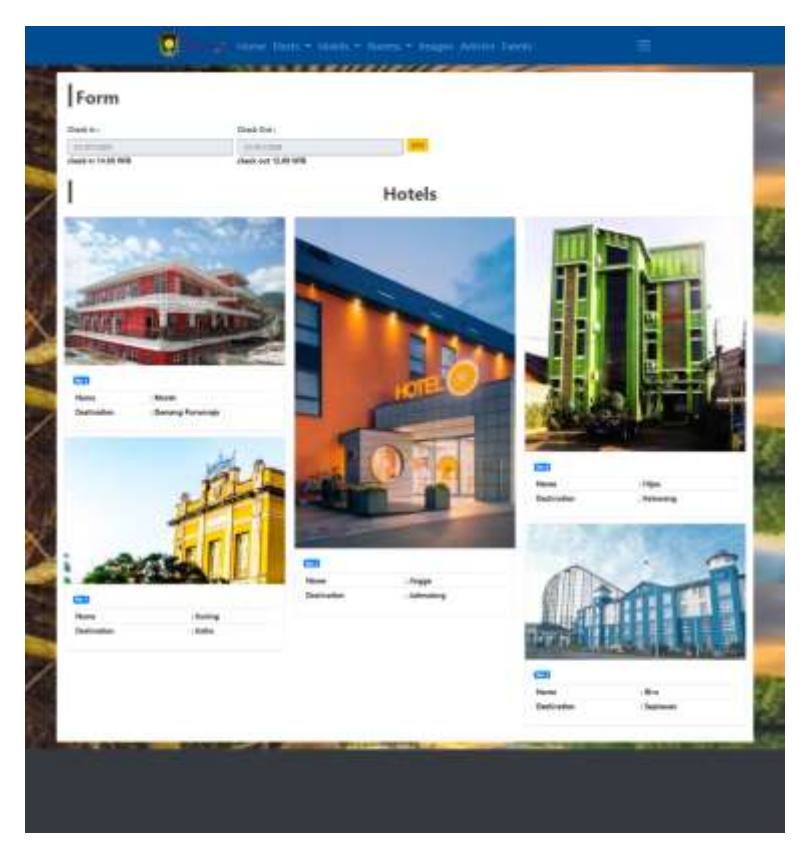

7. Pilih ruangan kemudia pilih add cart untuk menambahkan ke keranjang pemesanan.

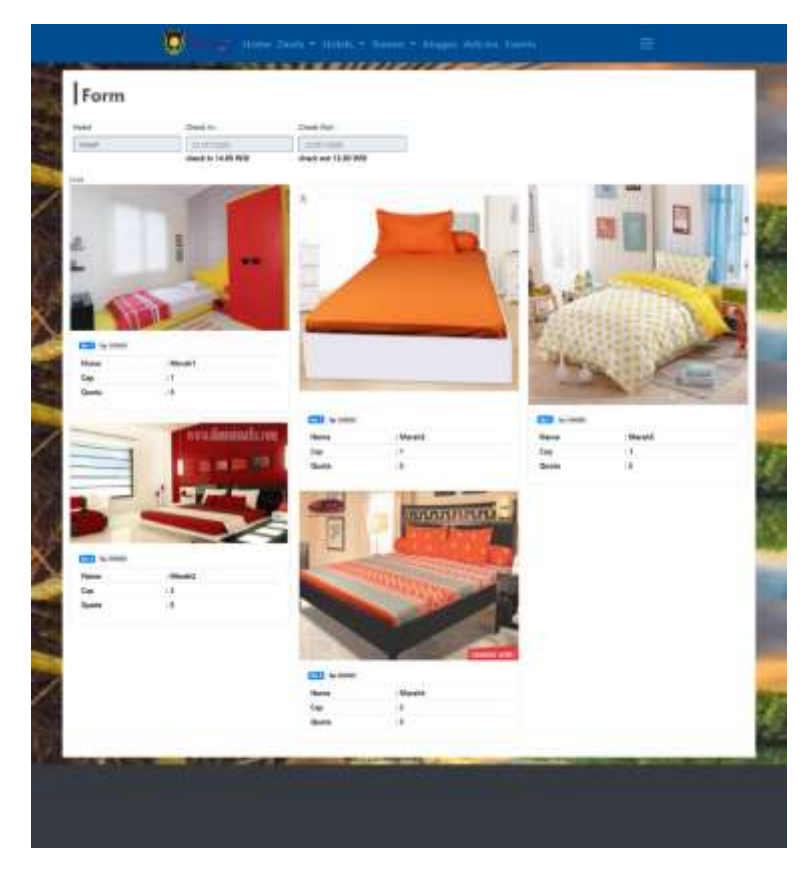

### 8. Isi form pemesanan

| 1 Stack                                                               |            |                |           |  |
|-----------------------------------------------------------------------|------------|----------------|-----------|--|
| Alama .                                                               |            |                | Plana     |  |
| -10                                                                   |            |                | (real)    |  |
| best in-                                                              |            | Gast Dot       | Connect   |  |
| a concentration                                                       | 8          | and the second | (amanow)) |  |
| 4.00 1018                                                             |            | 10.00 MHR      |           |  |
| Na Rasis Proc 10<br>Internet Sp. 200000 To<br>Relation Res 100.000 To | ni: 1 face | -              |           |  |
|                                                                       |            |                |           |  |

- 9. Pilih transaksi kemudia upload butki transfer. Transaksi telah berhasil

### 10. Informasi destinasi wisata

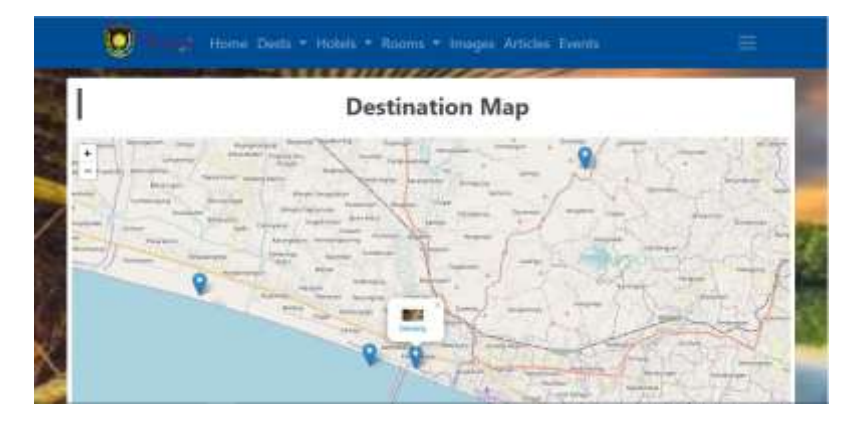

## 11. Informasi hotel

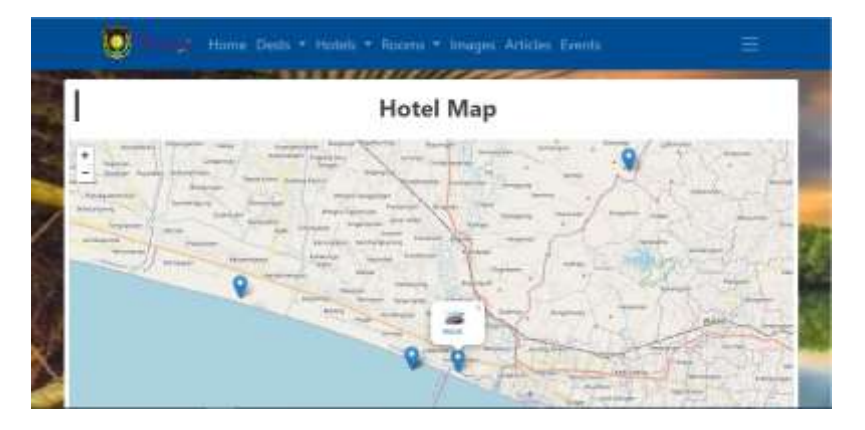